# Step-by-Step guide to connect CMS and Digital Library through VPN

### Note:

It is recommended to use **H** Windows 10 and Internet Explorer **C** as your browser. However, Windows 11 is also a compatible operating system.

## Step-1

Open Internet Explorer and type <u>https://ssl.buitms.edu.pk</u> in address bar and press enter on keyboard

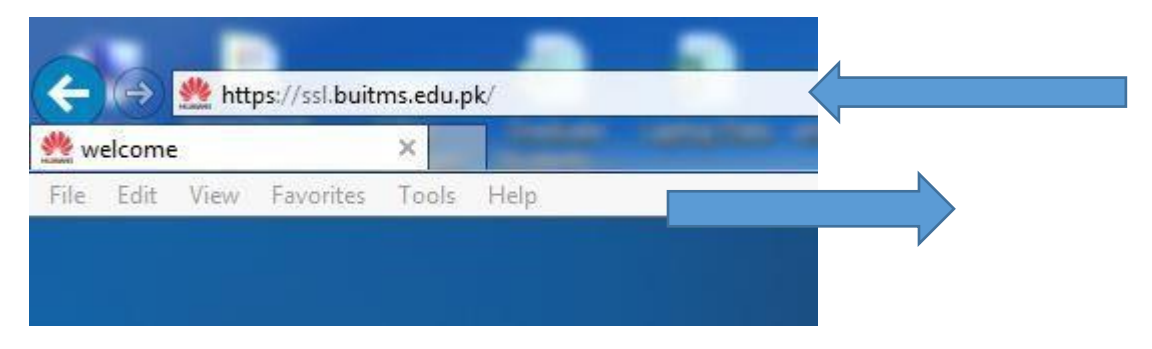

By Default, Edge Browser Opens, go to Edge browser and click on three dots on top right of edge then select and click on "Reload this page in Internet Explorer Mode".

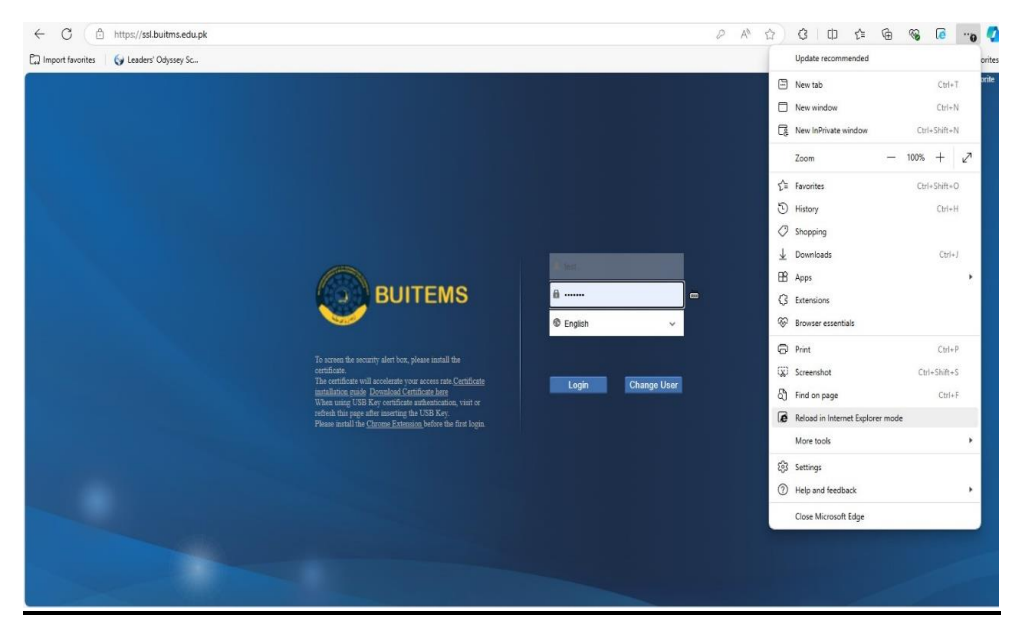

## Step-2

Enter your user name and password (same as you use in CMS / BUITEMS Smart University Wi-Fi) and press Login button.

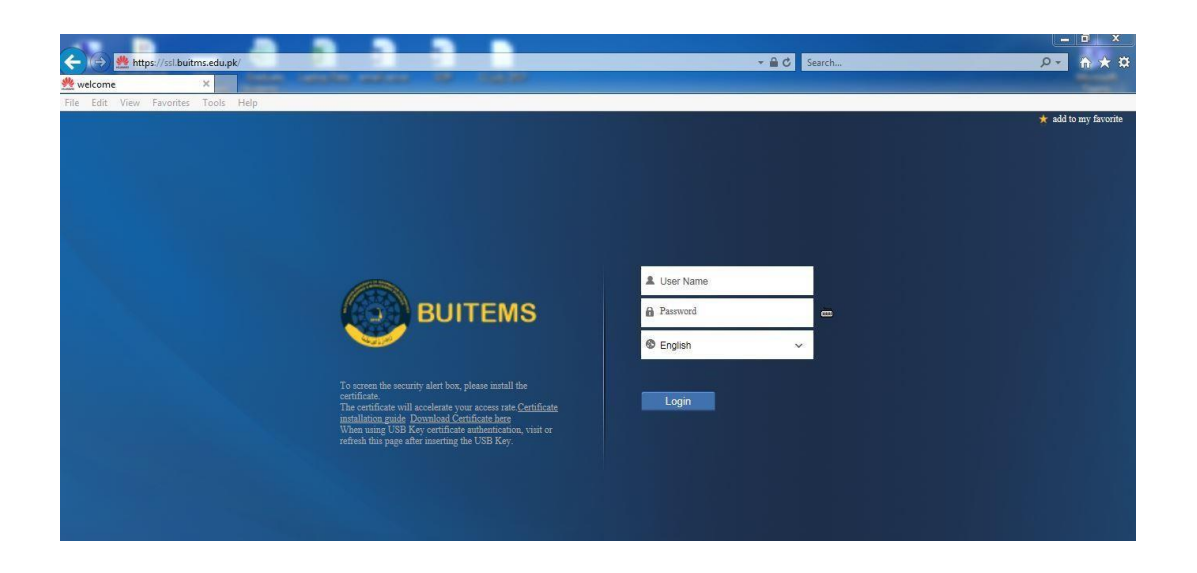

# Step-3

A prompt will appear on your screen, please click you to install application.

| User Account | Control<br>I want to allow<br>es to this comp        | the following program to ma<br>uter?                                                       | ke          |
|--------------|------------------------------------------------------|--------------------------------------------------------------------------------------------|-------------|
|              | Program name:<br>Verified publisher:<br>File origin: | Client Manager Application<br>Huawei Technologies Co., Ltd.<br>Hard drive on this computer |             |
| Show detail  | s                                                    | Yes N<br>Change when these notifications                                                   | o<br>appear |

#### Step-4

You will be directed to BUITEMS Web VPN (Virtual Private Network) page.

Now follow the sequence:

- 1. First, click Start button to start network Extension Service.
- 2. Once the service is started, then click on CMS or Digital Library tab.

|                       |                                      |                                           | humat Not                                    |                          | - 0 ×                   |
|-----------------------|--------------------------------------|-------------------------------------------|----------------------------------------------|--------------------------|-------------------------|
| https://ssl.          | buitms.edu.pk/main.html?UserID=18455 | 0336&RandomID=171502348&                  | 5 ≞ ÷                                        | Search                   | <u>P</u> 1 + 8          |
| net welcome           | ×                                    |                                           |                                              |                          | 2 Mag                   |
| File Edit View Favori | ites Tools Help                      |                                           |                                              |                          |                         |
| DUITE                 |                                      |                                           |                                              | in Home 🎎 Opt            | tions 🕜 Help 📙 Logout 🔨 |
|                       | Current User: dit@b                  | uitms.edu.pk                              | Login Time: 04-02-2020 13:58:29              | Web Link URL:            | Go                      |
|                       | Web VPN                              |                                           |                                              |                          |                         |
|                       | V Web Proxy                          | entrealis renis realis renis realis renis | nenis nenis nenis nenis nenis nenis nenis ne |                          |                         |
| 3                     | 20 V Items/Page                      | Current Page:1(Page Count:1)              | Item Count: 2                                |                          |                         |
| 2                     | CMS                                  |                                           |                                              |                          |                         |
|                       | V Network Extension                  | antain an ain antain an                   |                                              | any albuary albuary albu |                         |
| 1                     | Start                                |                                           |                                              |                          |                         |
|                       | You can access the Intranet afte     | er clicking the Start button.             |                                              |                          |                         |
|                       |                                      |                                           |                                              |                          |                         |
|                       |                                      |                                           |                                              |                          |                         |

# Step-5

Click on People Soft Logon Hyperlink to open CMS Login page.

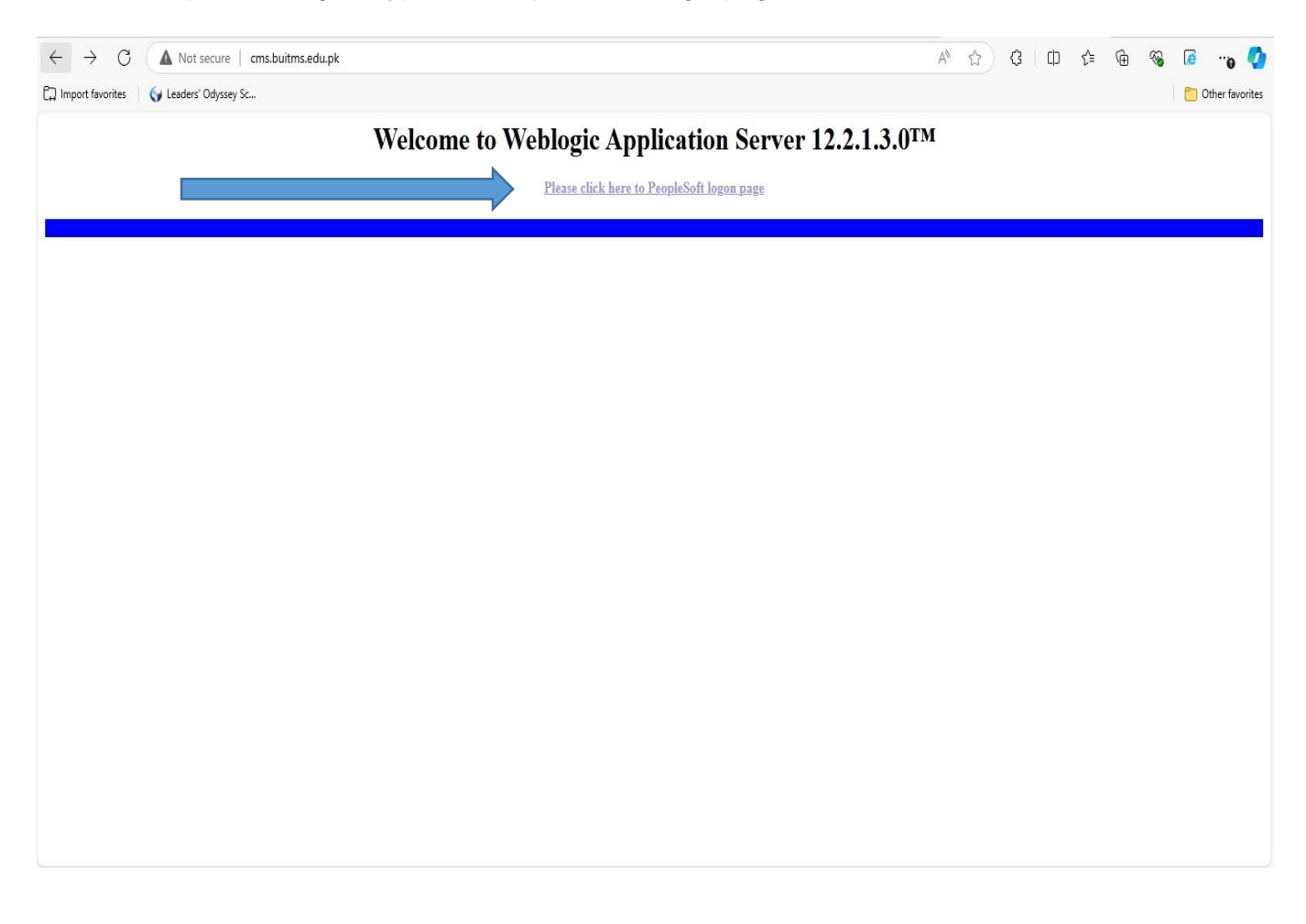

### Step-6

Use your CMS login ID and password to access CMS.

| ← C ▲ Not secure   cms.buitms.edu.pk/psp/ps/?cmd=login                                                         |                                                              | Aø | ß | Ф | £≞ | <u>ه</u> | 6   | o 🖏             |
|----------------------------------------------------------------------------------------------------|--------------------------------------------------------------|----|---|---|----|----------|-----|-----------------|
| 디 Import favorites 🛛 🌍 Leaders' Odyssey Sc                                                                     |                                                              |    |   |   |    |          | 1.0 | Other favorites |
|                                                                                                    |                                                              |    |   |   |    |          |     |                 |
|                                                                                                    | ORACLE                                                       |    |   |   |    |          |     |                 |
|                                                                                                    | PEOPLESOFT                                                   |    |   |   |    |          |     |                 |
|                                                                                                    |                                                              |    |   |   |    |          |     |                 |
|                                                                                                    |                                                              |    |   |   |    |          |     |                 |
| User ID                                                                                                    |                                                              |    |   |   |    |          |     |                 |
|                                                                                                    |                                                              |    |   |   |    |          |     |                 |
|                                                                                                    |                                                              |    |   |   |    |          |     |                 |
| Passwo                                                                                                    | rd                                                           |    |   |   |    |          |     |                 |
|                                                                                                    |                                                              |    |   |   |    |          |     |                 |
| Salart                                                                                                    | : 1 annii ana                                                |    |   |   |    |          |     |                 |
|                                                                                                    | - Language                                                   |    |   |   |    |          |     |                 |
| la de la constante de la constante de la constante de la constante de la constante de la constante de la const | su · ·                                                       |    |   |   |    |          |     |                 |
|                                                                                                    | Sign In                                                      |    |   |   |    |          |     |                 |
|                                                                                                    | Enable Corean Dender Made                                    |    |   |   |    |          |     |                 |
|                                                                                                    | Enable Screen Reader Mode                                    |    |   |   |    |          |     |                 |
|                                                                                                    |                                                              |    |   |   |    |          |     |                 |
|                                                                                                    |                                                              | 1  |   |   |    |          |     |                 |
|                                                                                                    |                                                              |    |   |   |    |          |     |                 |
| Copyright 6                                                                                                    | 2000, 2018, Oracle and/or its athlates. All rights reserved. |    |   |   |    |          |     |                 |
|                                                                                                    |                                                              |    |   |   |    |          |     |                 |
|                                                                                                    |                                                              |    |   |   |    |          |     |                 |

Once finished working with CMS, please Logout both CMS and VPN.

In case if you experience any issue please install TeamViewer on your Laptop/ desktop and contact Network Administrator/Assistant Network Administrator (Mr. Kashif Ibrahim & Mr. Fawad Hassan) kashif.ibrahim@buitms.edu.pk, fawad.hassan@buitms.edu.pk